# Организация сверки фондов и вывода из фондов в Библиотеке иностранной литературы в рамках «BiblioJet»

Кожевников А.Г. (Всероссийская Государственная Библиотека Иностранной Литературы имени М.И. Рудомино)

## Сверка фондов

Сверка фонда — неотъемлемая часть работы любой библиотеки. Зачастую этот процесс связан с некоторыми трудностями. В первую очередь, сверка занимает достаточно длительное время. Нередко случаются ошибки изза однообразности действий. В связи с этим в БИЛ было принято решение разработать инструмент, направленный на помощь работникам книгохранения в процессе сверки фонда.

При поиске решения остановились на том, что необходимо переносное «мобильное рабочее место» (МРБ), так как подсобных фондов много, они объёмны и расположены в разных местах здания Библиотеки. Для этой задачи в качестве главного звена выбрали нетбук: он компактен, лёгок и обладает достаточными характеристиками для выполнения этой задачи. Идея была в следующем. Сотрудник книгохранения приходит в отдел, в котором располагается фонд, необходимый для проверки, разворачивает МРБ и начинает сверку. Схема подключения МРБ указана на рис. 1.

В МРБ входят:

- Роутер с функцией беспроводной точки доступа
- Нетбук
- Сканер штрихкодов
- Мышь
- Силовой сетевой фильтр
- Патчкорд

Весь набор помещается в стандартный кейс. Вес его составляет около 7 кг. Для начала работы необходимо

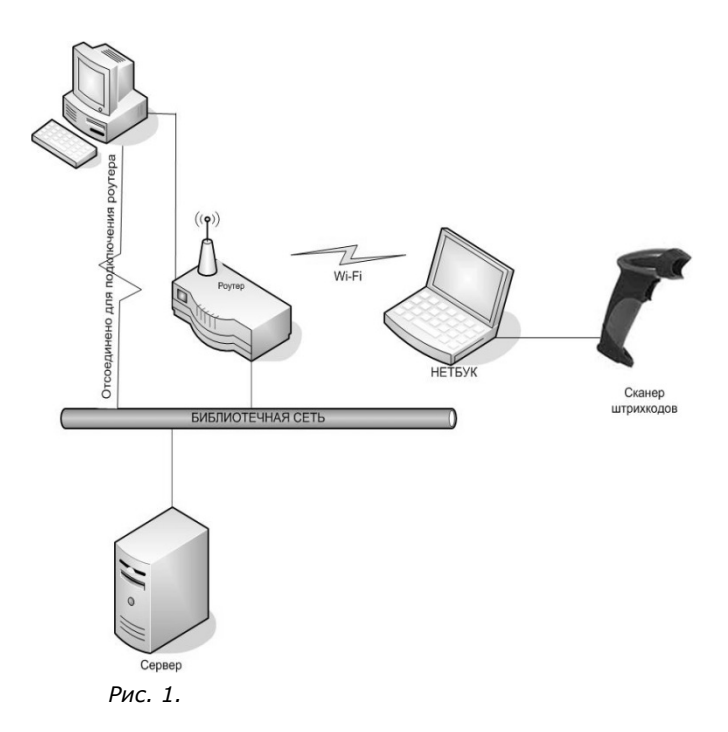

развернуть МРБ поблизости с сетевой точкой. Проще всего это сделать рядом с уже имеющимся рабочим местом. Необходимо подключить силовой сетевой фильтр из кейса, чтобы роутер получил питание, и появилась беспроводная сеть (Рис. 1). Имеющимся в наборе патчкордом подсоединить роутер к библиотечной сети, а рабочее место к роутеру. Затем поставить нетбук в том месте, где будет удобнее всего осуществлять непосредственно сверку фонда. Сеть автоматически подцепляется нетбуком, и осуществляется доступ к серверу. Теперь можно приступать к сверке фонда.

Таким образом, сотрудник, осуществляющий сверку, получает не ограниченное проводами рабочее место и может свободно переносить нетбук по залу в зависимости от расположения шкафов с книгами.

Для начала работы с программой сверки фонда необходимо авторизоваться. Главное окно программы выглядит, как показано на рисунке 2. Информационное обеспечение науки: новые технологии

| 🃰 Программа для сверки фонда              |                         |
|-------------------------------------------|-------------------------|
| Выберите отдел                            |                         |
| Название отдела                           | Выставочный центр 🔽     |
| Сверка ведется по фонду                   | Проверка не проводится. |
| Дата начала проверки                      | Проверка не проводится. |
| Количество проверенных изданий ДП         |                         |
| Количество изданий ДП, требующих проверки |                         |
| История Начать проверку Про;              | должить проверку Выход  |
| Сейчас выбран фонд: Основной фонд         |                         |

Рис. 2.

| 🇱 Сеанс сверки фонда                                    |                                                                                         |                                      |                                         |             |               | _                |  |
|---------------------------------------------------------|-----------------------------------------------------------------------------------------|--------------------------------------|-----------------------------------------|-------------|---------------|------------------|--|
| Проверяется                                             |                                                                                         | Всего изда                           | Всего изданий числится за отделом: 8751 |             |               |                  |  |
| отдел:Отдел<br>обслуживания - общий                     | Издания, проверенные за текущий сеанс:                                                  | Всего изда                           | Всего изданий проверено: 6417           |             |               |                  |  |
| читальный зал;<br>Проверка ведется по<br>фонду Основной | №№ Краткое описание                                                                     |                                      | Класс<br>изд.                           | Расст.<br>Ш | Инв.<br>номер | Комментари       |  |
| фонд.                                                   |                                                                                         |                                      |                                         |             |               |                  |  |
| Добавить коментарий к<br>выделенной записи              |                                                                                         |                                      |                                         |             |               |                  |  |
| Завершить текущий<br>сеанс и выйти                      |                                                                                         |                                      |                                         |             |               |                  |  |
| Полностью завершить<br>проверку отдела                  |                                                                                         |                                      |                                         |             |               |                  |  |
| Класс издания "Для<br>выдачи"                           |                                                                                         |                                      |                                         |             |               |                  |  |
| Удалить книгу из<br>текущей сверки                      |                                                                                         |                                      |                                         |             |               |                  |  |
| Функция сверки по инвентарю<br>книгохранения приём      | Сеанс сверки начался. Считайте штрихкод с кн<br>закрыта для всех отделов, кроме<br>Инве | иги или введите ин<br>нтарный номер: | вентарны                                | ый номер    | в поле ни     | иже и нажмите ОК |  |

### Рис. З.

Для начала сверки надо выбрать отдел из списка и нажать кнопку «Начать проверку». Откроется окно, в котором осуществляется сверка, как показано на рис. 3.

В отдельную базу копируются сведения о книгах, находящихся на длительном пользовании в выбранном отделе. Запись книги копируется полностью, так как сверка процесс небыстрый, и за это время могут произойти изменения в описании книги. Книга может быть перемещена по акту средствами BiblioJet в другой отдел, либо сдана в книгохранение, и тогда сведения на момент начала и конца сверки могут расходиться. А предложенным методом, после окончания процесса, останется только выяснить, куда делись книги, не прошедшие проверку, найдя их в АБИС BiblioJet.

Сверку можно проводить, считывая штрихкод с книги, либо вводя инвентарный номер, в случае, если штрихкод отсутствует. Проверенные книги за текущий сеанс сверки отображаются в таблице (рис. 3). Если необходимо как-то пометить книгу в процессе сверки, можно добавить к ней комментарий, чтобы в дальнейшем её было проще найти. Когда не получается полностью проверить отдел, сотрудник может завершить сеанс текущей сверки и продолжить ее в удобное время, нажав в главном окне «Продолжить сверку» (рис.2).

В процессе и после завершения сверки можно просмотреть историю, нажав в главном окне на кнопку «История». В появившемся окне нужно выбрать отдел и сверку. В окне истории отобразятся 4 таблицы (рис. 4):

- Перечень изданий, имеющих комментарий в ходе проверки
- Перечень изданий не прошедших проверку
- Перечень изданий, не числящихся за проверяемым отделом в электронном каталоге
- Перечень изданий, прошедших проверку

Любой перечень можно распечатать, если это необходимо. С помощью просмотра истории сотрудник получает возможность доводить сверку до её логического завершения, а именно, выяснить, какие книги не были проверены и почему, какие книги проверены, но не числились на момент начала сверки, а также исправлять некоторые ошибки в описаниях.

Интерфейс программы и логика её работы были разработаны с помощью ответственного за сверку фонда сотрудника, который чётко объяснял какой результат ему необходимо получить, и с учетом специфики описания фондов БИЛ.

## Вывод документов из фондов

До недавнего времени вывод документов из фонда в БИЛ осуществлялся вручную сотрудниками книгохране-

#### Информационное обеспечение науки: новые технологии

| Кторни прокерок Откано общинования - общий читальний заа Количнество проверяемых изданий на начало проверки - 8751 Количнество фактичнески проверенных изданий - 6417 Перечень изданий, имеющих комментарий в ходе проверки | Отдел От<br>Дата проверки 18 | дел обслуживани<br>03.2013 14:57 | ыя - общий чи ▼<br>▼ ОК |
|----------------------------------------------------------------------------------------------------|------------------------------|----------------------------------|-------------------------|
| №   Краткое описание                                                                                                    |                              | Расс Инв                         | Комментар               |
|                                                                                                    | Удалить комментарий          | Распечатать Ито                  | ro - 0                  |
| Перечень изданий, не прошедших проверку:                                                                                                    |                              |                                  |                         |
| №№ Краткое описание                                                                                                    |                              | Расст.<br>шифр                   | Инв.                    |
| 1 Literatura, źle obecna : (Rekonesans) London : Polonia                                                                                                    | a, 1984 246 s (Wokol         | 11.B 2951                        | 2528047                 |

#### Рис.4.

ния. Эта операция заключалась в составлении акта о списании и приложения к акту. В приложении указывались инвентарные номера списанных и оставшихся в фонде экземпляров. Всё это занимало много времени и не могло оставаться незамеченным. В результате появилась идея автоматизировать процесс списания.

Алгоритм программы вывода документов из фонда основан на том, что если какой-либо инвентарный номер необходимо списать по той или иной причине, в АБИС BiblioJet в поле «Источник списания» блока «Сведения об экземпляре» заносится номер акта, по которому списывается данный экземпляр. По этому признаку можно найти все инвентарные номера конкретного акта.

На каждый акт списания в АБИС BiblioJet заводится авторитетный файл, в котором указываются:

- дата;
- фондодержатель отдел, из фондов которого осуществляется вывод;
- количество экземпляров;
- причина списания;
- направление передачи;
- сумма списания;
- примечания.

Далее информация, указанная в данном авторитетном файле, выводится на титульный лист, сформированного акта. Информационное обеспечение науки: новые технологии

| 📰 Списание книг из основного фонда  |                        | _ 🗆 🗵   |
|-------------------------------------|------------------------|---------|
| Выберите отдел фондодержателя       | Книгохранение - 7 этаж | •       |
| Выберите год                        | 2013                   | •       |
| Выберите № акта                     | 0中 46/26.02.2013       | •       |
| Количество топографических карточек | 0 +                    |         |
|                                     | Сформировать акт       | Закрыты |

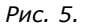

Интерфейс программы выглядит, как показано на рисунке 5.

Как видно из рисунка, сотруднику, формирующему акт, достаточно выбрать отдел фондодержателя, год и номер акта. После нажатия на кнопку «Сформировать акт», программа открывает новый документ Microsoft Word и автоматически создает таблицу со всеми списанными и оставшимися в фонде инвентарными номерами экземпляров документа. Дополнительными сведениями приложения к акту являются заглавие, автор, место и год издания, инвентарные номера, расстановочный шифр, и количество экземпляров, оставшихся в фонде. Так как акт составлен в формате Word, у сотрудника есть возможность добавить или исправить что-то в самом акте, хотя это скорее исключение.

Таким образом, нет необходимости хранить акты списания: можно в любой момент сформировать любой акт заново!